# AiTLE x 教城網上教室:網上視像會議平台入門 Google Hangouts Meet

聖公會基愛小學梁景泰主任

# Why Google Hangouts Meet?

- 免費, 前題是發起者擁有Google Suite for Education 戶口
- 沒有時限
- 同時參加人數多達100人
- 跨平台, 甚至沒有安裝APP 都可以使用
- 參與者即使沒有Google 戶口亦可以使用
- 任何參與會議者均可以即時分享畫面
- 可以透過Google Calendar 發起會議

# 本校情況

- 座落深水埗, 生源主要為基層學生。
- 使用Google Suite for Education。
- 三至六年級均設有一至兩班BYOD班。
- 是次停課主要利用Google Drive 發放功課及 翻轉課室影片, BYOD班輔以Google Classroom。
- 長時間停課令以試模式難以了解學生的學習情況 ,故此開始在電子學習班試行利用Google Hangouts Meet 進行教學,稍後在更多級別 推行。
- 主要以跟進學生的學習難點為主。
- 將會將課堂以Screen Recording 方式拍攝
   , 並透過Google Classroom 發給未有上課
   的同學。

# 分享內容

- 1. 利用電腦/流動設備發起會議
- 2. 邀請其他人參加會議
- 3. Google Hangouts Meet 基本操 作
- 4. 分享畫面
- 5. 進行會議時的小技巧
- 6. 利用第三方軟件側錄會議

7. Q&A

#### Meet 10:41 PM • Sat, Feb 15

# 1. 利用電腦/流動設備發 起會議

1. 電腦

- a. 直接訪問Google Hangouts Meet
- b. 透過Google Calendar 邀請參加 者
- 2. Mobile Device

+ Join or start a meeting

Nothing scheduled today

Pigeon Post • Owen Davey • g.co/oda

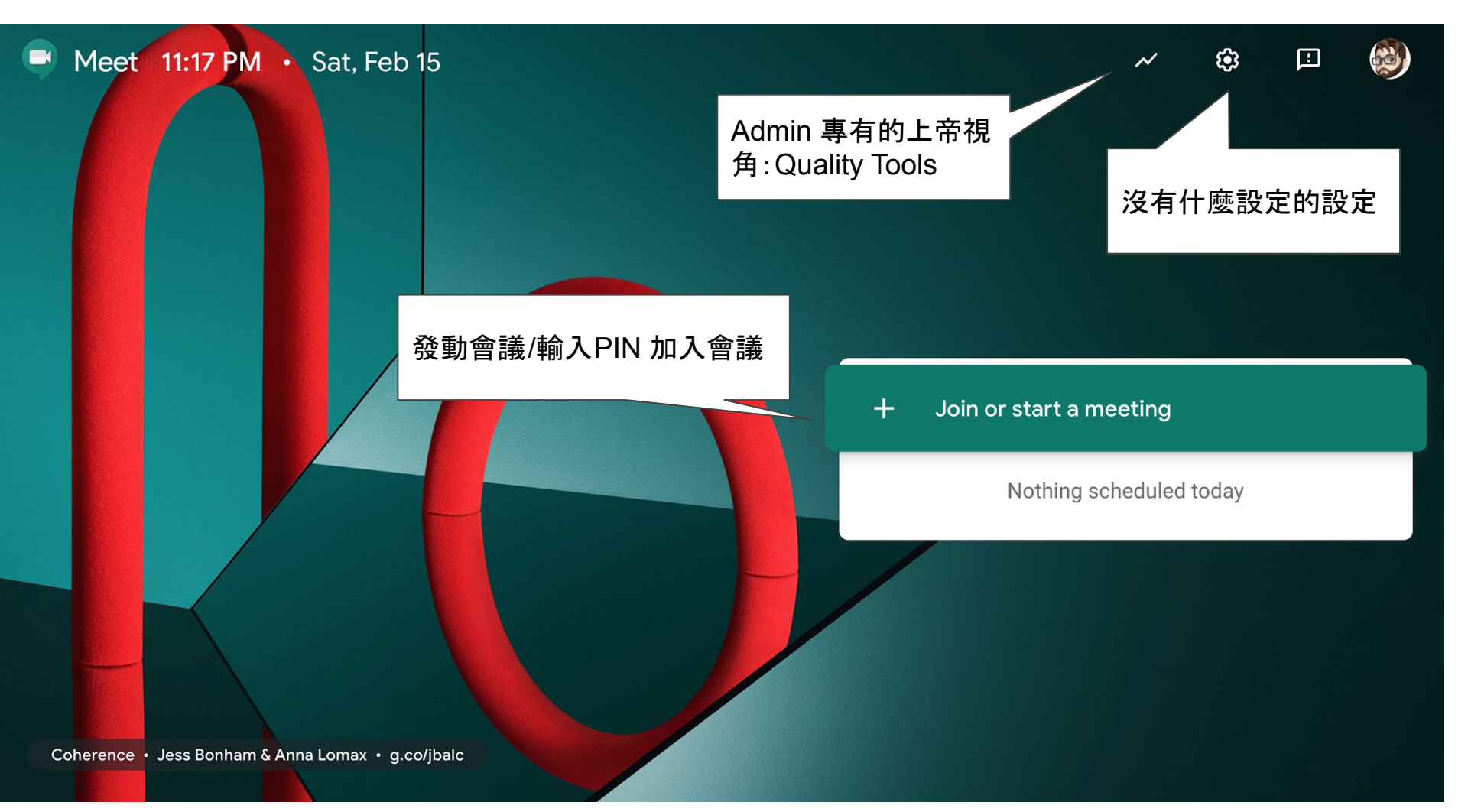

### Meet Quality Tools

 非常詳細的統 計工具

| -<br>N<br>t                         | 795<br>Meetings<br>total  | 27%<br>Network congest<br>of meeting time | tion           | 1% (<br>Packet<br>average | 12%)<br>loss<br>e (max) | <b>13 ms</b><br>Jitter<br>average (m | (163 ms)    | Feedback score<br>average of lower | r 🛣                          |                        |
|-------------------------------------|---------------------------|-------------------------------------------|----------------|---------------------------|-------------------------|--------------------------------------|-------------|------------------------------------|------------------------------|------------------------|
|                                     | Organizer                 |                                           | Starte         | ed ↓                      | Duration                | Size<br>endpoir                      | nts % of me | rk congestion<br>eeting            | Packet loss<br>average (max) | <b>Jitter</b><br>ms av |
|                                     | cky@keioi.edu.hk          |                                           | 3 minutes ago  |                           | 21 sec                  | 1                                    | 100.0%      |                                    | 0.0% (0%)                    | -                      |
|                                     | chi_hung@keioi.edu.hk     |                                           | 6 minutes ago  |                           | 16 sec                  | 1                                    | -           |                                    | 0.0% (0%)                    | -                      |
|                                     | s1101214@                 | s1101214@keioi.edu.hk                     |                | utes ago                  | ongoing                 | 6                                    | -           |                                    | -                            | -                      |
|                                     | tszmeitam333@keioi.edu.hk |                                           | 17 minutes ago |                           | 2 min                   | 1                                    | 0.0%        |                                    | 0.0% (0%)                    | ÷                      |
|                                     | tszmeitam333@keioi.edu.hk |                                           | 18 minutes ago |                           | 4 sec                   | 1                                    |             |                                    | -                            | -                      |
|                                     | ss161425@keioi.edu.hk     |                                           | 21 minutes ago |                           | 6 min                   | 2                                    | 100.0%      |                                    | 0.2% (9%)                    | 26 (39                 |
|                                     | kongmc@keioi.edu.hk       |                                           | 24 minutes ago |                           | 59 sec                  | 1                                    | 100.0%      |                                    | 0.0% (0%)                    | -                      |
|                                     | kongmc@keioi.edu.hk 25    |                                           | 25 mi          | inutes ago                | 3 sec                   | 1                                    | -           |                                    | -                            | -                      |
| tszmeitam333@keioi.edu.hk 26 minute |                           | inutes ago                                | 8 min          | 2                         | 0.0%                    |                                      | 0.0% (16%)  | 6 (13)                             |                              |                        |

**Q** Search for email, device name, meeting code or broadcast view id

# Join or start a meeting

G Meet

\_\_\_\_

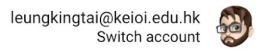

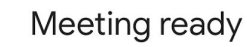

meet.google.com/qrs-yyep-rks Dial-in: (US) +1 419-751-2952 PIN: 415 762 097#

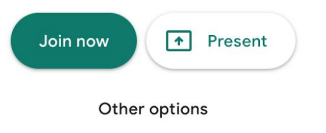

😫 Join and use a phone for audio

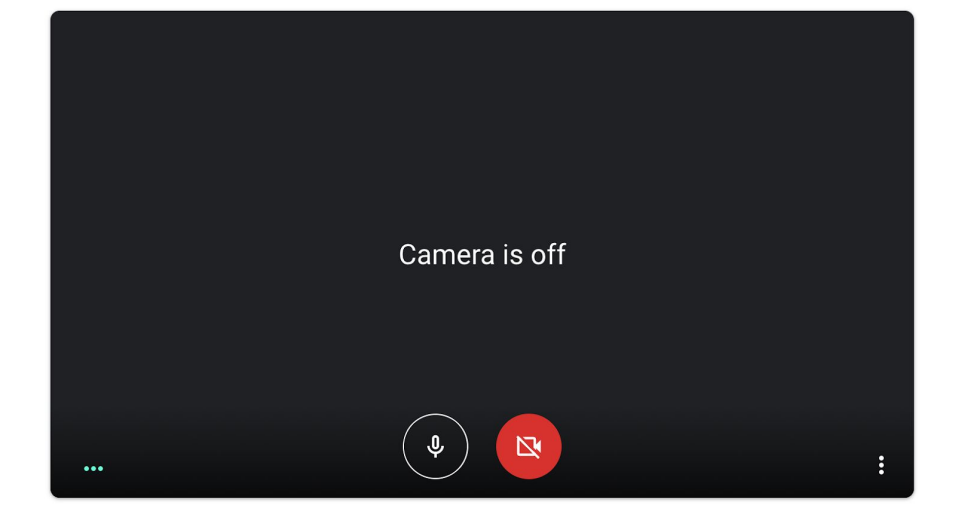

# 沒有登入Google 戶口亦可以參加會議

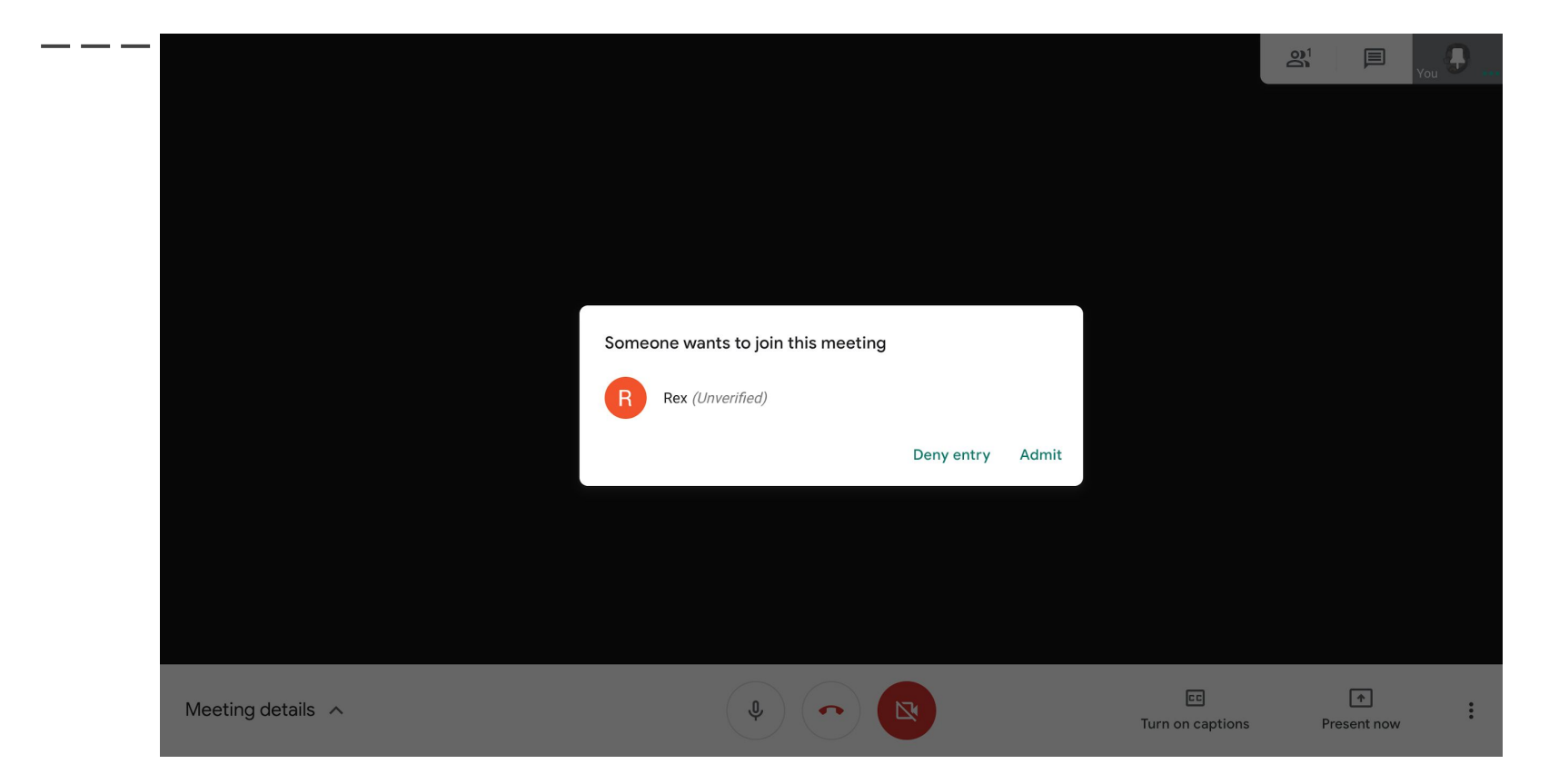

# Google Calendar 發起會議/邀請參加者

\_ \_ \_

| ×       | Add title                                                                                  | Save                                                                                 | ELEBER Hangstool |
|---------|--------------------------------------------------------------------------------------------|--------------------------------------------------------------------------------------|------------------|
|         | Feb 15, 2020         00:00         to         01:00         Feb 15, 2020         Time zone |                                                                                      |                  |
|         | All day Does not repeat 🔻                                                                  |                                                                                      |                  |
|         | Event Details Find a Time                                                                  | Guests                                                                               |                  |
| $\odot$ | Add location                                                                               | Add guests                                                                           |                  |
|         | Hangouts Meet  X                                                                           | Guest permissions          Modify event         Invite others         See guest list |                  |
|         | Join Hangouts Meet<br>meet.google.com/srv-ioew-dyv                                         |                                                                                      |                  |
|         | Meeting ID<br>meet.google.com/srv-ioew-dyv                                                 |                                                                                      |                  |
|         | Phone Numbers<br>(US)+1 786-419-4550 ⑦<br>PIN: 499 297 877#                                |                                                                                      |                  |
| ¢       | Notification • 10 minutes • X                                                              |                                                                                      |                  |
|         | Add notification                                                                           |                                                                                      |                  |
|         | LEUNG, KING TAI梁景泰 🔹 🔵 👻                                                                   |                                                                                      |                  |
| Ĉ       | Busy * Default visibility * ⑦                                                              |                                                                                      | (                |

Mute Rex for everyone in the call? Only Rex can unmute themselves.

Cancel Mute

#### 進行會議時的小技巧

- 1. 請同學Mute, 如有需要才 unmute。
- 2. 當然,你也可以為他們Mute。
- 3. 避免要求同學一同分享畫面。

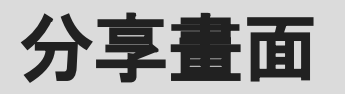

可以將電腦/手機的畫面直播到其他參與者 的畫面上。

Ŷ

| Pres | Present            |  |  |  |
|------|--------------------|--|--|--|
|      | Your entire screen |  |  |  |
| 8    | A window           |  |  |  |

01

国

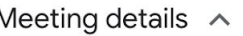

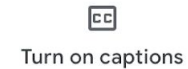

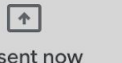

Present now

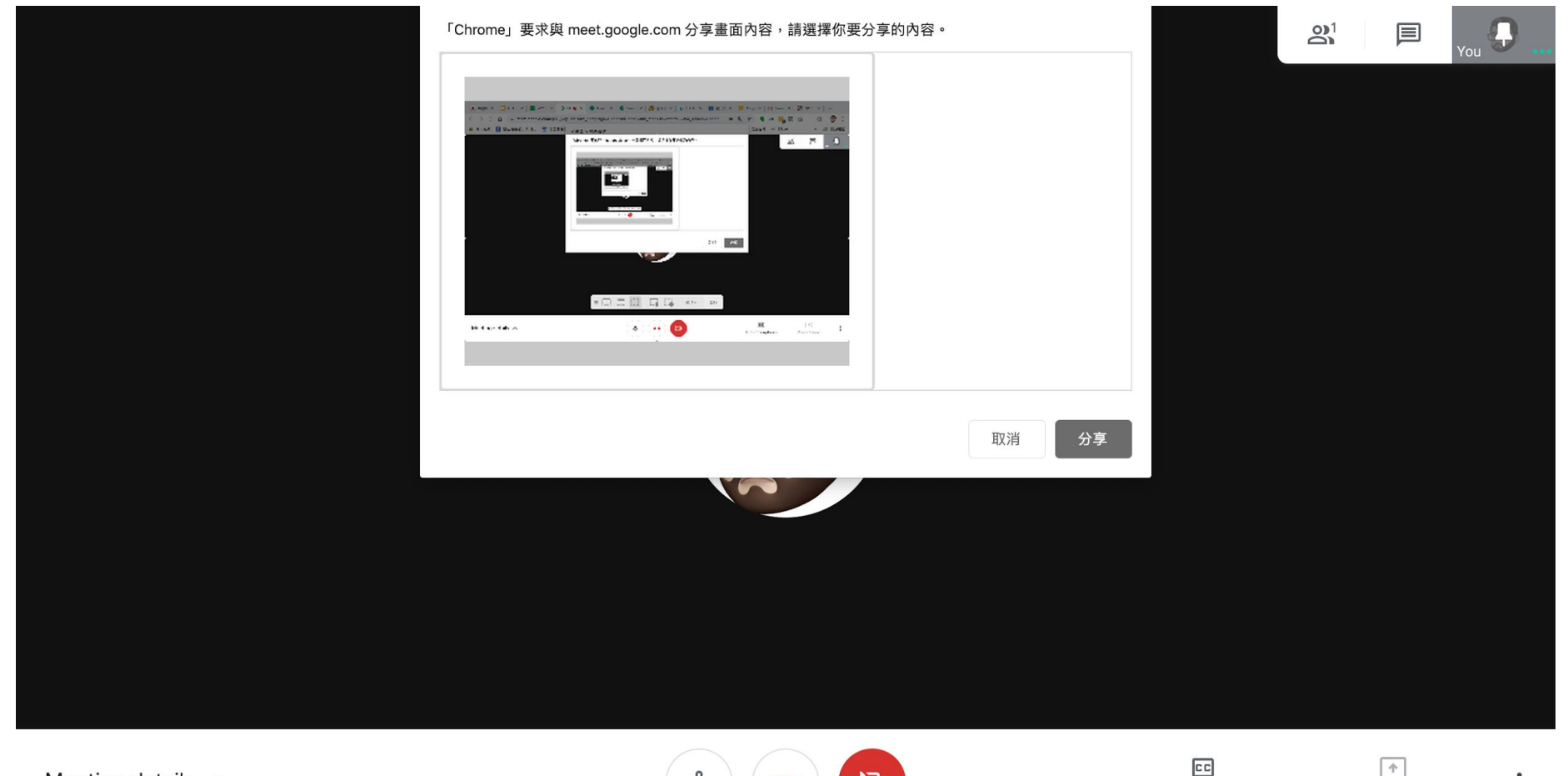

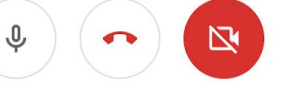

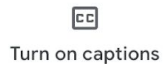

Present now

:

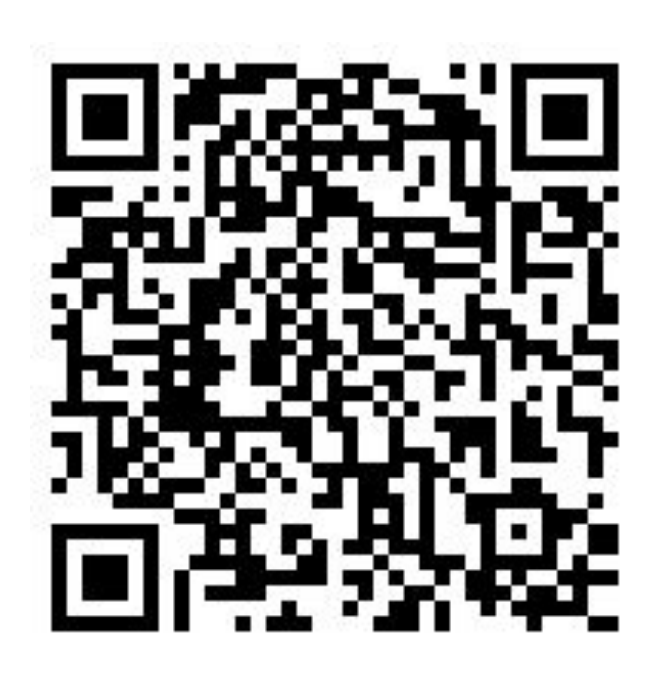

Q&A

# e-mail:<u>rex@keioi.edu.hk</u>